- 1) Close security warming
- 2) Open the Java control panel (START > Control Panel> Java
- 3) Go to Security Tab and click on Edit Site List:

| 🛃 Java Control Panel                                                                                                |  |  |
|----------------------------------------------------------------------------------------------------|--|--|
| General Update Java Security Advanced                                                                               |  |  |
| Enable Java content in the browser                                                                                  |  |  |
| Security Level                                                                                                    |  |  |
| - Very High                                                                                                    |  |  |
| - High (minimum recommended)                                                                                        |  |  |
| - Medium                                                                                                    |  |  |
| Java applications identified by a certificate from a trusted authority will be allowed to run.                      |  |  |
| Exception Site List                                                                                                 |  |  |
| Applications launched from the sites listed below will be allowed to run after the appropriate<br>security prompts. |  |  |
| http://www.colorado.edu/                                                                                            |  |  |
|                                                                                                    |  |  |
| Restore Security Prompts Manage Certificates                                                                        |  |  |
|                                                                                                    |  |  |
| OK Cancel Apply                                                                                                    |  |  |

4) Click on ADD

| 🔹 Exception Site List                                                                                      | <b>—</b> X—                    |
|----------------------------------------------------------------------------------------------------|--------------------------------|
| Applications launched from the sites listed below will be allowed to run prompts.                          | after the appropriate security |
| Location<br>http://www.ecmwf.int/<br>http://www.colorado.edu/                                              |                                |
|                                                                                                    |                                |
|                                                                                                    |                                |
| FILE and HTTP protocols are considered a security risk.<br>We recommend using HTTPS sites where available. | Add Remove                     |
|                                                                                                    | OK Cancel                      |

5) On the new line, type in the first part of the URL to the end of the site name (e.g. <u>www.arizona.edu/</u>),

| 🖆 Exception Site List                                                               |                               |
|-------------------------------------------------------------------------------------|-------------------------------|
| Applications launched from the sites listed below will be allowed to run a prompts. | fter the appropriate security |
| Location                                                                            |                               |
| http://www.colorado.edu/                                                            |                               |
|                                                                                     |                               |
|                                                                                     |                               |
| EILE and HTTP protocols are considered a security risk.                             | Add Remove                    |
| We recommend using HTTPS sites where available.                                     |                               |
|                                                                                     | OK Cancel                     |

6) Then click OK, Re-load the page and try it out by clicking Run when you get this screen:

| Security Warning |                                                                                                    |
|------------------|----------------------------------------------------------------------------------------------------|
| Do you wa        | nt to run this application?                                                                                               |
| <u>.</u>         | An unsigned application from the location below is requesting permission to run.<br>Location: http://www.ltrr.arizona.edu |
| More Information | n                                                                                                    |
| Click Cancel to  | stop this app or <b>Run</b> to allow it to continue.                                                                      |
|                  | Run Cancel                                                                                                    |